# Step by Step Instructions for Completing Texas Nurse Aide Online Registration

Listed below are Step-by-Step instructions for completing your nurse aide exam registration and scheduling for your nurse aide exam. Before you begin, listed below are things you need to know.

If you are a first time test taker, you MUST choose to test BOTH exams on the same day and at the same test site.

- You must know your Social Security Number
- You must know which Eligibility Route you will use. You will select <u>ONLY</u> <u>ONE</u> of the following e-routes when registering:
  - (Review your handbook for more details about each route)
    - New or Retrained Nurse Aide
    - Out-of-State Training
    - Nurse Aide with Equivalent Military Training
    - RN/LVN Graduate
    - RN/LVN Student
    - Nurse Aide with Expired Status
    - E8 Training Program Closed
- You must know your training program NAME and/or Training Program Code
- You must know your training program completion date
- (NEW or RETRAINED Nurse Aides E1)
- You must provide at least one VALID phone number in the event we need to contact you
  You must have a VALID email address
  - All passwords and user names and communications regarding your account will be sent to this email address
  - Make certain you have access to this email account
- You must have a few choices of RTS testing locations & dates where you prefer to test. Regional test sites & test dates can be found on the TX Nurse Aide website.
- **Exam site requirements:** At least four (4) or more candidates must schedule in order to make a test date and you may have to drive up to 60 miles for an exam site.

\*\*\*\*\*\*

#### Go to https://i7lp.integral7.com/txna

If this is the first time you are entering the system, click on Create an account

- Step 1. Click Create a Profile after you read and agree to the Candidate ID Agreement
- Step 2. Complete the Personal Information section on the New Candidate Record page
  - -- Enter your name AS IT APPEARS on your VALID ID
  - -- Complete primary address, city, state, zip. (No zip is needed for address)
  - -- Provide at least one phone number
  - -- Enter a **VALID**, current email address
  - -- Review all information for accuracy & make any required changes
- Step 3. Click **SUBMIT**

- Step 4. You will receive a Candidate ID which will appear at the top of the screen (WRITE THIS NUMBER DOWN)
- Step 5. In a few minutes you will receive an email which will include a web link to activate your account and an account authorization code.
- Step 6. Click on the link in the email and enter the authorization code. This will activate your account
- Step 7. Enter a new password (PLEASE REMEMBER YOUR USER NAME & PASSWORD) if desired

#### Step 8. Click Submit

- Step 9. Log in again using your new user name and password
- Step 10. Review information to ensure accuracy
- Step 11. Review the End User License Agreement
- Step 12. Click VERIFY

#### Your Profile is now complete

#### NEXT:

You will need to do the following steps

- 1. Create an Application (selecting eligibility route)
- 2. Select and submit your Provider (training program) completion information (if you are a NEW or Retrained Nurse aide Only)

#### **BE SURE TO FOLLOW ALL INSTRUCTIONS AS LISTED UNDER YOUR ELIGIBILITY ROUTE**

- 1. Click "Complete a Form" from the left menu bar
- 2. Select your Eligibility Route (SELECT ONLY ONE)

#### NOTE: for all Eligibility Routes EXCEPT NEW or RETRAINED Nurse Aide, you will still need to fill out a

#### PAPER DADS form as designated.

- E1 New or Retrained Nurse Aide
- Out-of-State Training
- Nurse Aide with Equivalent Military Training
- RN/LVN Graduate
- RN/LVN Student
- E7 Nurse Aide with Expired Status
- Training Program Closed
- 3. Complete the chosen eligibility route form as directed
  - Section 1 must check box that definition has been read
  - Section 2 IS an ADA Accommodations being requested Yes or No
     NOTE: This selection is for DOCUMENTED ADA Accommodations ONLY.
     You will need to submit all necessary documents to DADS before you will be eligible to test.
  - Section 3– Candidate Statement click on "I agree" This is your electronic signature

#### Submit Form

\*\*\*\*\*\*

# E1 = New or Retrained Nurse Aide

# Select your Provider (Training Program)

Click on "Find a Provider" from the left menu bar

- Enter your Training Program name click Find
   OR enter your Training Program code with a "TX" in front of the TP code i.e. TX0003
- 2. Click on Training Program/Titles your Training Program ID and name will appear
- 3. Click submit completions
- 4. Enter your training program completion date

## Submit

- You should receive the following message via email:

### "The completion was submitted successfully"

Once your Training Program provider approves your training in the system (Pearson Credential Manager [PCM]) you will get an email stating you can go back into the system (PCM) and finalize the process to select and schedule your exam(s).

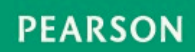